24

page 37

Sur Outlook un agenda est appelé un calendrier. Il est créé en même temps que le compte Outlook ou OneDrive.

## **1. OUVRIR VOTRE CALENDRIER**

- Ouvrir : Outlook
- Cliquer le bouton : Calendrier au bas du volet gauche
  ➡ Un agenda vierge est affiché :

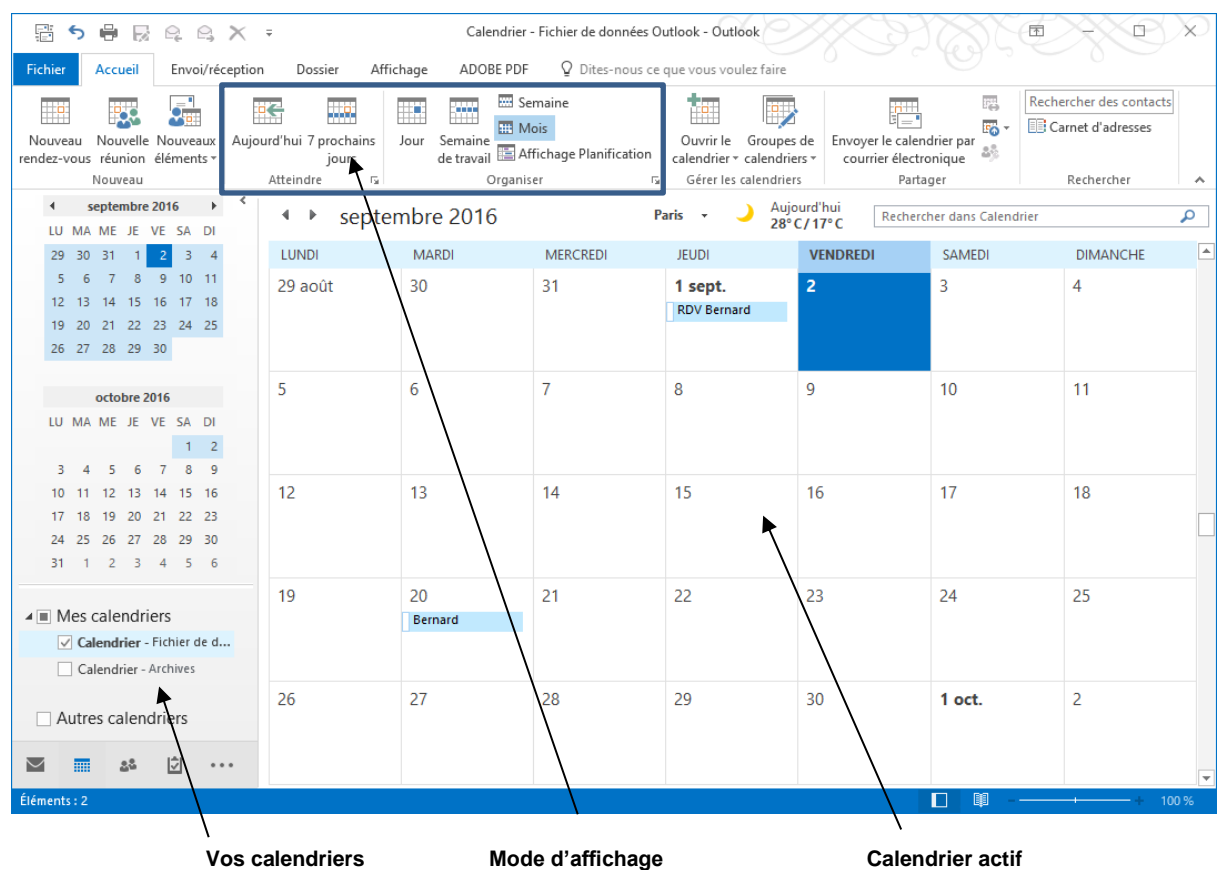

VUS calentariers

# 2. PARAMETRER L'AFFICHAGE

- Affichage : Jour, semaine, mois
- Cliquer l'onglet : Accueil ou Affichage
- Cliquer l'affichage souhaité

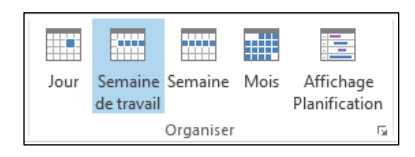

# Paramètres de base de l'agenda

- Espace horaire, fuseau horaire
- Cliquer l'onglet : Affichage
- Paramétrer l'affichage souhaité
- Cliquer le bouton : Échelle du temps
- Paramétrer les éléments désirés : format des heures, fuseau horaire, etc.

## Couleur des titres

- Cliquer l'onglet : Affichage
- Cliquer le bouton : Couleurs
- Paramétrer la couleur désirée

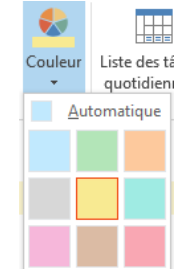

| 🕰 Échelle de temps 🔹 夫 |                                              |  |  |  |  |
|------------------------|----------------------------------------------|--|--|--|--|
|                        | 60 minutes - Espace minimal pour les détails |  |  |  |  |
|                        | <u>3</u> 0 minutes                           |  |  |  |  |
| $\checkmark$           | <u>1</u> 5 minutes                           |  |  |  |  |
|                        | 10 <u>m</u> inutes                           |  |  |  |  |
|                        | <u>6</u> minutes                             |  |  |  |  |
|                        |                                              |  |  |  |  |

5 minutes - Espace maximal pour les détails

Changer de fuseau horaire...

page 38

## Afficher / masquer les calendriers

#### Un calendrier

- Activez la case à cocher du calendrier à afficher ou désactiver la case pour le masquer

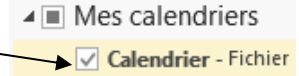

Х

Annuler

#### Plusieurs calendrier

Activer les cases à cocher des calendriers à afficher
 ⇒ Les calendriers apparaissent côte à côte

#### Superposer / juxtaposer des calendriers

- Activez la case à cocher des calendriers à afficher

Superposition

Cliquer l'onglet : Affichage puis cliquer
 ⇒ Les calendriers se superposent ou se juxtaposent.

## 3. AJOUTER / SUPPRIMER UN CALENDRIER

### • Ajouter un calendrier

- Ouvrir Outlook et afficher votre calendrier
- Cliquer l'onglet : **Dossier** puis l'outil : **Nouveau calendrier**
- Saisir le nom du calendrier
- Sélectionner l'emplacement où sauvegarder le calendrier (en général, cliquer sur **Calendrier**)
- Cliquer : OK.
- ⇒ Le nouveau calendrier apparaît dans la zone calendrier du Volet de navigation

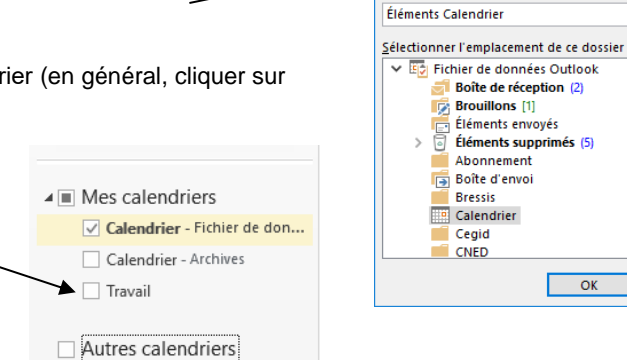

Nouveau

calendrier

Créer un dossier

<u>N</u>om

Travail Contenu du dossier

## Supprimer un calendrier

- Cliquer-droit le nom du calendrier à supprimer dans le volet de navigation à gauche de l'écran - Supprimer le calendrier

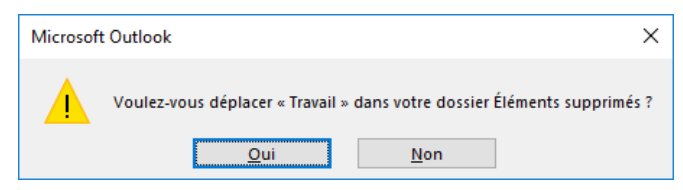

- Confirmer la suppression dans la fenêtre suivante

Attention, il n'est pas possible de supprimer les calendriers de groupe. Pour cela, supprimer le groupe.

#### 4. Les calendriers de groupe

## Créer / supprimer un calendrier de group

### Créer un calendrier de groupe

- Cliquer : Créer un groupe de calendriers

- Cliquer l'onglet : Accueil puis le bouton déroulant de l'outil : Groupes de calendrier
- Groupes de calendriers •

| Créer un groupe de cale | endriers        | ?        | Х    |
|-------------------------|-----------------|----------|------|
| Entrez le nom du nouvea | u groupe de cal | endriers |      |
|                         | ОК              | Ann      | uler |

- Saisir le nom du groupe

- Valider par : OK

## Fiche-outil n° 16 Calendrier Gérer les calendriers

page 39

- Sélectionner la source des contacts
- Sélectionner les personnes qui feront partie du groupe en les double-cliquant
- Valider par : OK

Outlook 2016

⇒ Le groupe et ses membres sont ajouté dans le volet gauche de l'écran

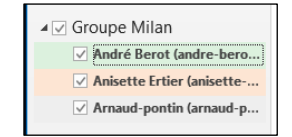

| Bacharchar I 🔘 Nam uniquamant                                                                                                    |             | Cornet d'adresse | 4                     |                   |
|----------------------------------------------------------------------------------------------------|-------------|------------------|-----------------------|-------------------|
| Rechercher . Onon uniguement                                                                                                    | A sthere    | Contacto mob     | mactar@ctarriar.com   | Decharche avancée |
|                                                                                                    | Activer     | contacts - web   | inaster@cterner.com v | Ketterene avancee |
| Nom                                                                                                    | Nom complet |                  | Adresse de messagerie |                   |
| A I BEUP Philippe<br>BJ. CCEGA david<br>BJ. CCEGA david<br>BJ. CCEGA Transos<br>BL. Inter Generitore<br>BL Inter Generitore<br>BL Inter Annaudi Itot<br>BL Inter Annaudi Itot<br>BL INCEAU Valerie CVED<br>BL INCEAU Valerie CVED<br>BL INCEAU Valerie CVED |             |                  |                       | n n               |
| Br uhana<br>Br de<br>Cr :herine Charriere<br>Cl alet                                                                                                    |             |                  |                       | sfr               |

#### Supprimer un calendrier de groupe

- Cliquer-droit le calendrier de groupe à supprimer - Supprimer ce groupe

## Modifier les membres du groupe

### Ajouter un membre

- Cliquer-droit le calendrier de groupe Ajouter un calendrier Á partir du carnet d'adresse
- Sélectionner les membres à ajouter puis cliquer : OK

#### Supprimer un membre

- Cliquer-droit le calendrier du membre du groupe à supprimer - Supprimer le calendrier

## Gérer les évènements du groupe

La gestion des évènements est identique à la gestion des évènements sur les calendriers individuels. La seule différence est que tout évènement enregistré dans le calendrier de groupe apparaitra sur tous les calendriers des membres.

### **5.** IMPRIMER LE CALENDRIER

- Cliquer l'onglet : Fichier Imprimer
- Paramétrer l'impression désirée

| ¢                                     | Calendrier - Fichier de données Outlook - Outlook ? - C ×                                                                                                    |
|---------------------------------------|----------------------------------------------------------------------------------------------------|
| Informations                          | Imprimer                                                                                                    |
| Ouvrir et<br>exporter                 | Indiquez comment imprimer cet<br>élément, puis cliquez sur                                                                                                    |
| Enregistrer sous                      | Imprimer 5 septembre 2016 - Septembre 2016 - Septembre 20 |
| Enregistrer au<br>format Adobe<br>PDF | Imprimante      Imprimante      Imprima                                                                                                    |
| Enregistrer les<br>pièces jointes     | HP Officejet 6700 (réseau)<br>Prête                                                                                                    |
| Enregistrer le<br>calendrier          | Paramètres                                                                                                    |
| Imprimer                              | Journalier u                                                                                                    |
| Compte                                | Style Agenda hebdornadaire                                                                                                    |
| Office                                | Style Calendrier hebdomadaire                                                                                                    |
| Commentaires                          | Mensuel 4                                                                                                    |
| Support                               | Dépliant en trois parties                                                                                                    |
| Quitter                               | Style Calendrier détaillé                                                                                                    |

- Cliquer le bouton : Imprimer